# Hoppe-spilkort

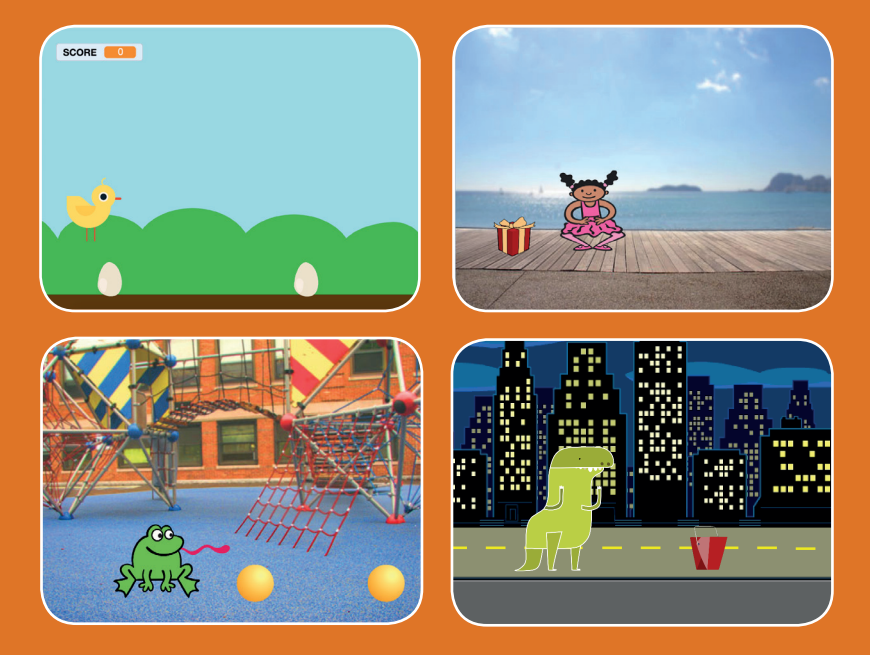

# Få en figur til at hoppe over forhindringer, der bevæger sig.

scratch.mit.edu

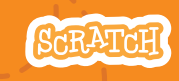

# Hoppe-spil-kort

Brug kortene i denne rækkefølge:

**1. Hop** 

- 2. Gå til start
- 3. Bevæg forhindring
- 4. Tilføj en lyd
- 5. Stop spillet
- 6. Tilføj flere forhindringer
- 7. Score

scratch.mit.edu

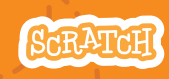

Sæt med 7 kort

#### Få en figur til at hoppe.

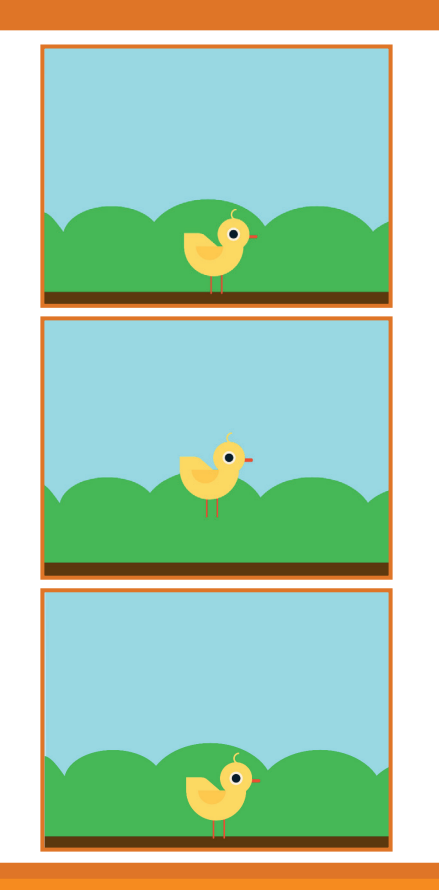

Versioneret til dansk fra Scratch Coding Cards, udviklet af Natalie Rusk, MIT og offentliggjort under Creative Commons Attribution-ShareAlike 2.0 license.

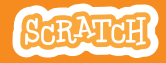

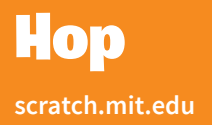

#### **KLAR, PARAT, START**

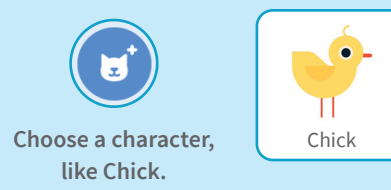

#### **BRUG DENNE KODE**

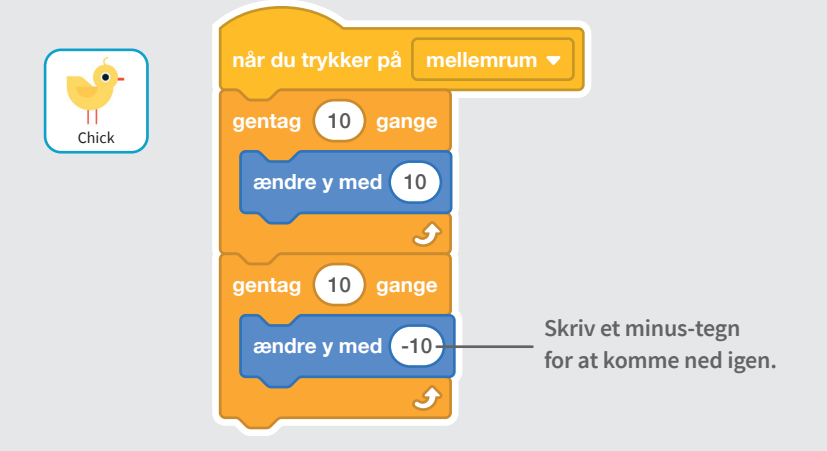

#### **PRØV DET AF**

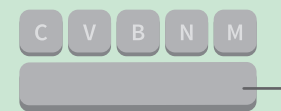

Tryk på mellemrum-tasten på dit tastatur.

# Gå til start

#### Bestem, hvor din sprite skal starte.

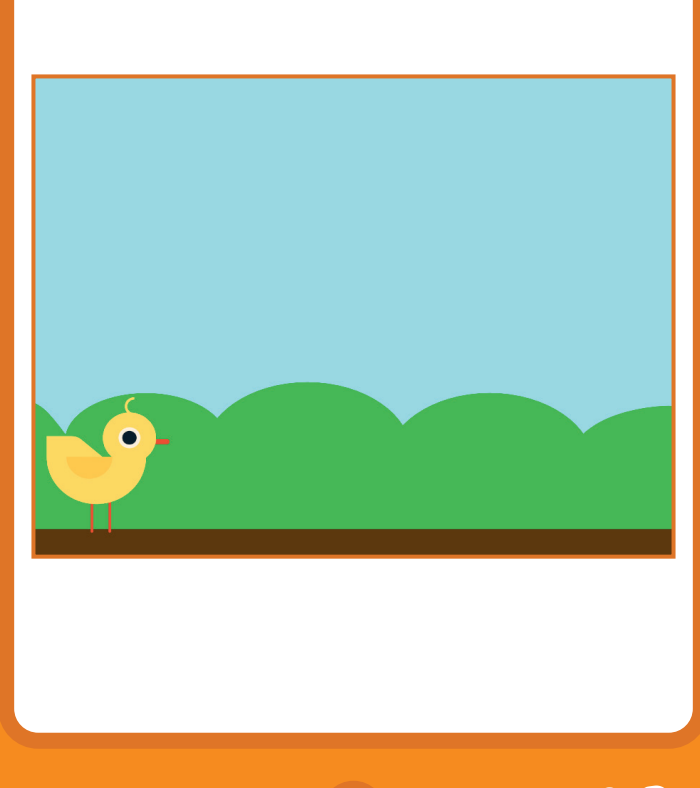

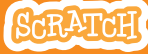

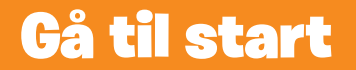

#### **KLAR, PARAT, START**

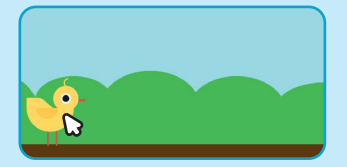

átil x: (-185) y: (-

Figurens x og y position bliver opdateret i blok-paletten, når du flytter den.

Træk din figur hen, hvor du vil have den.

Når du nu trækker en gå til-blok ind, vil den være indstillet til din figurs aktuelle position.

#### når der klikkes på 📄 gå til x: -180 y: -120 Chick 10 entag (10) Sæt start-positionen. (Dine tal kan være nogle andre.) TID Chick -185 Sprite × ø Størrelse 100 Retr Vis 0 100 Størrelse Starrelse 150

Du kan ændre størrelsen på en sprite ved at skrive et større eller mindre tal.

#### **BRUG DENNE KODE**

# **Bevæg forhindring**

### Få en forhindring til at bevæge sig

#### hen over scenen.

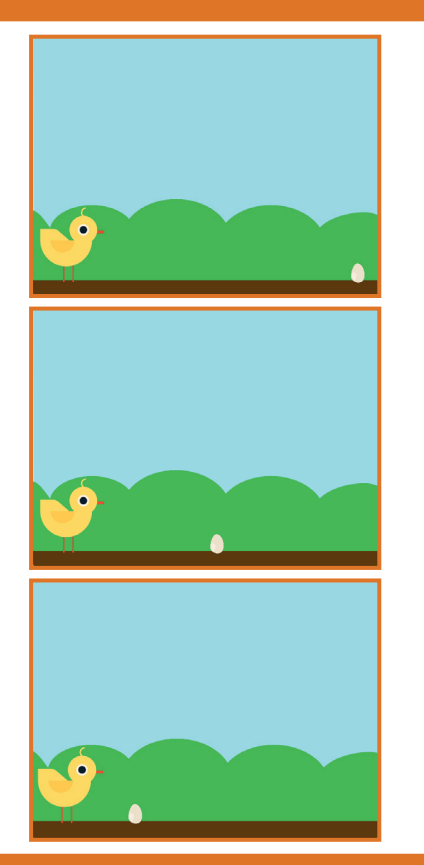

/ersioneret til dansk fra Scratch Coding Cards, udviklet af Natalie Rusk, MIT og offentliggjort under Creative Commons Attribution-ShareAlike 2.0 license.

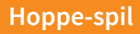

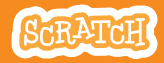

## **Bevæg forhindring**

#### scratch.mit.edu

## KLAR, PARAT, START

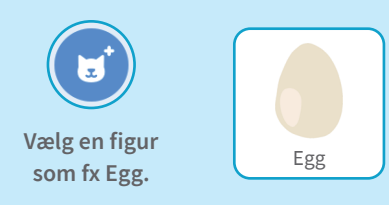

#### **BRUG DENNE KODE**

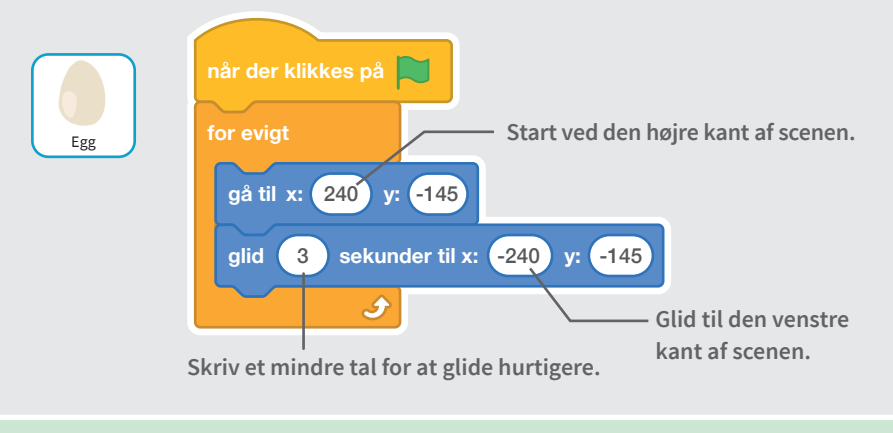

#### **PRØV DET AF**

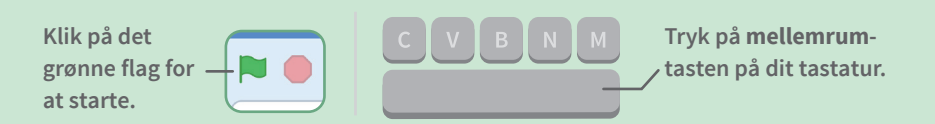

# Tilføj en lyd

#### Spil en lyd, når din sprite hopper.

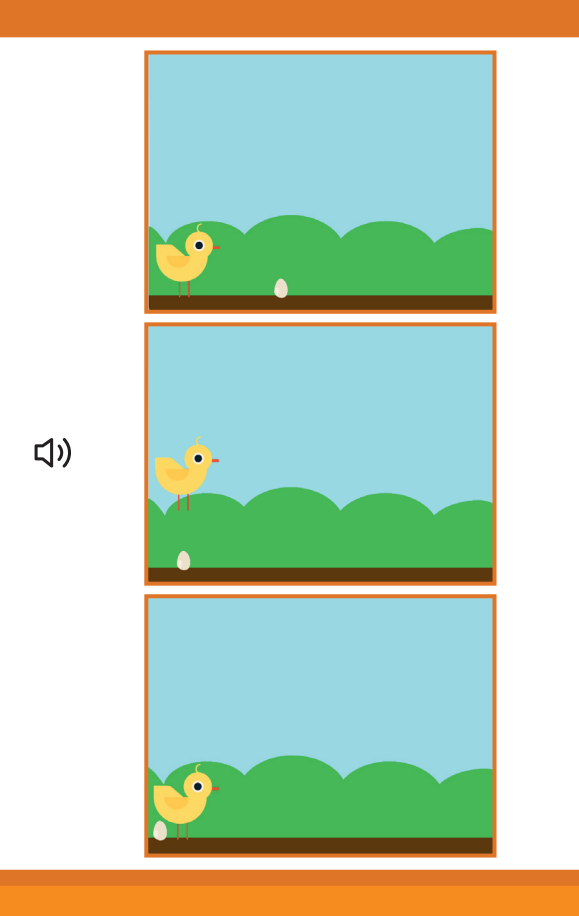

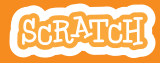

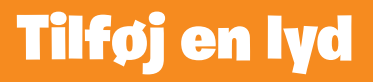

### **KLAR, PARAT, START**

Klik på Chick-spriten for at vælge den.

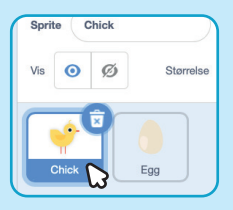

#### **BRUG DENNE KODE**

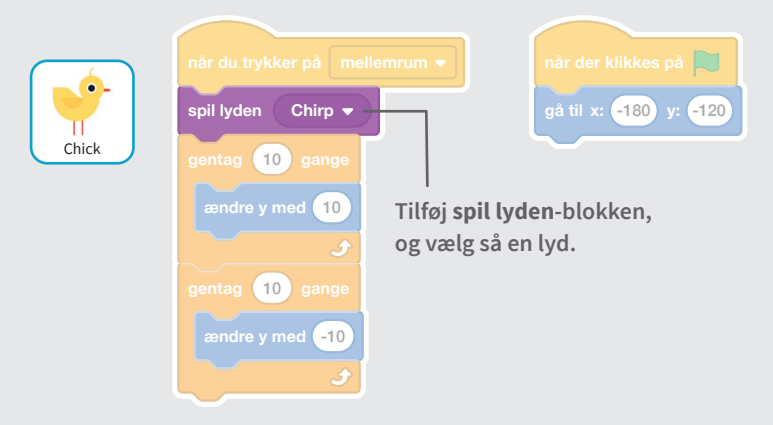

#### **PRØV DET AF**

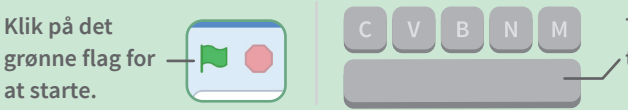

Tryk på **mellemrum**tasten på dit tastatur.

# **Stop spillet**

#### Stop spillet, hvis din sprite rører ved ægget.

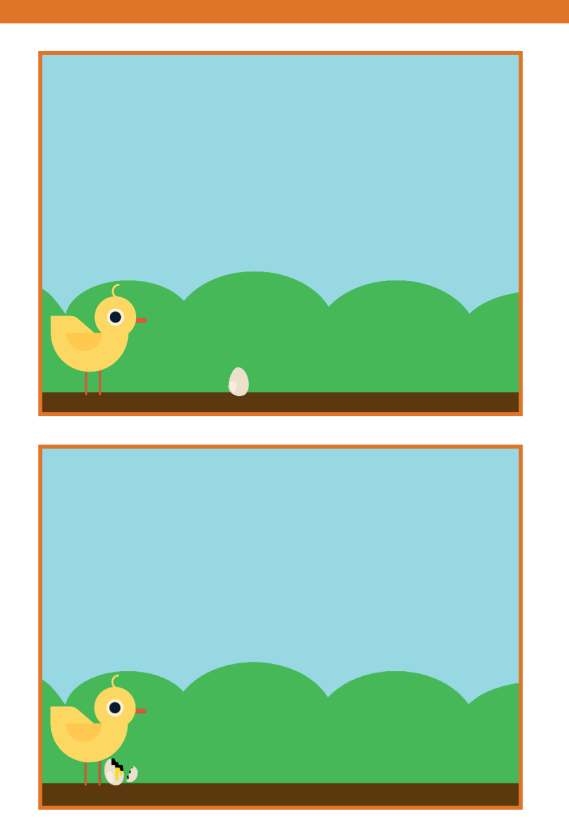

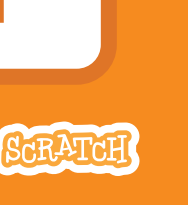

Versioneret til dansk fra Scratch Coding Cards, udviklet af Natalie Rusk, MIT og offentliggjort under Creative Commons Attribution-ShareAlike 2.0 license.

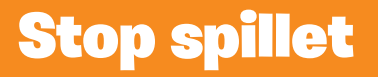

### **KLAR, PARAT, START**

#### Klik for at vælge spriten Egg.

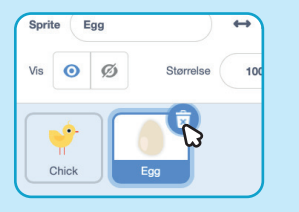

fanen for at se Egg's kostumer

**Kostumer** 

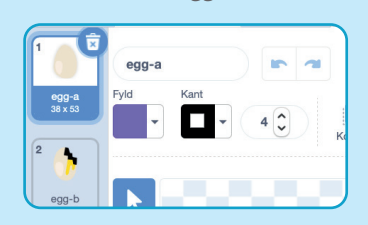

#### **BRUG DENNE KODE**

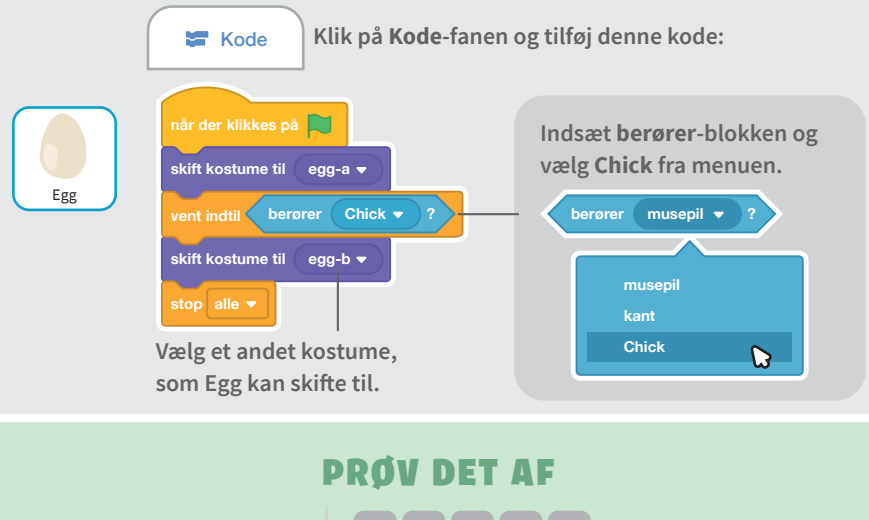

Klik på det grønne flag for – at starte.

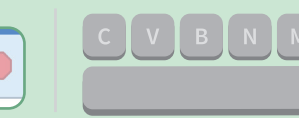

Tryk på **mellemrum**tasten på dit tastatur.

# Tilføj flere forhindringer

## Gør spillet sværere ved at tilføje flere forhindringer.

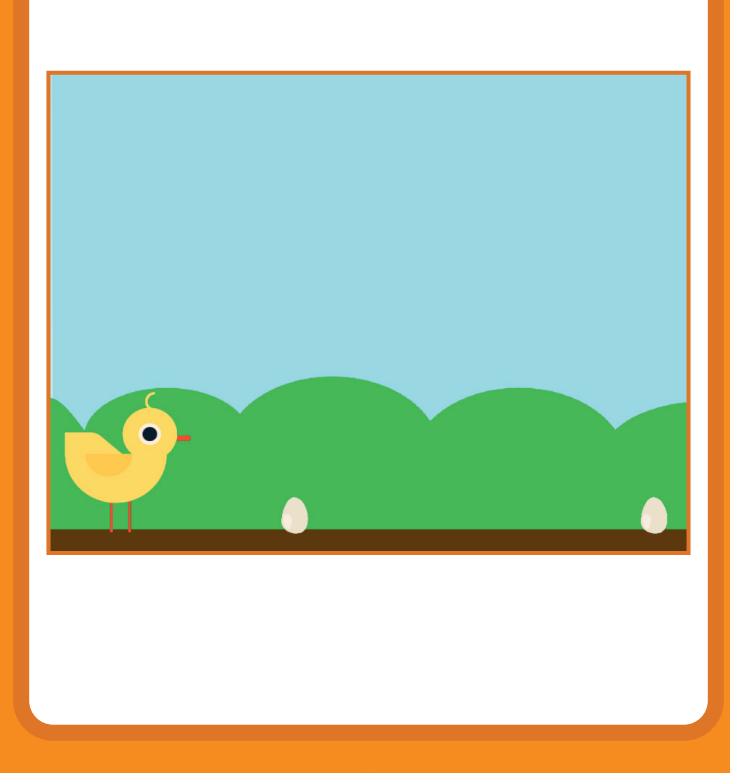

/ersioneret til dansk fra Scratch Coding Cards, udviklet af Natalie Rusk, MIT og offentliggjort under Creative Commons Attribution-ShareAlike 2.0 license

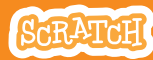

# Tilføj flere forhindringer

#### scratch.mit.edu

### KLAR, PARAT, START

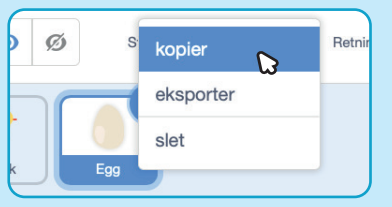

Højre-klik (Mac: ctrl+klik) på Egg-spriten og vælg **kopier** for at lave en kopi af den.

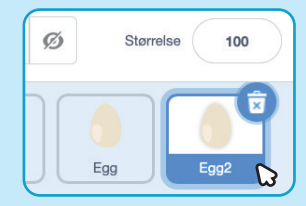

Klik på **Egg2**-spriten for at vælge den.

## **BRUG DENNE KODE**

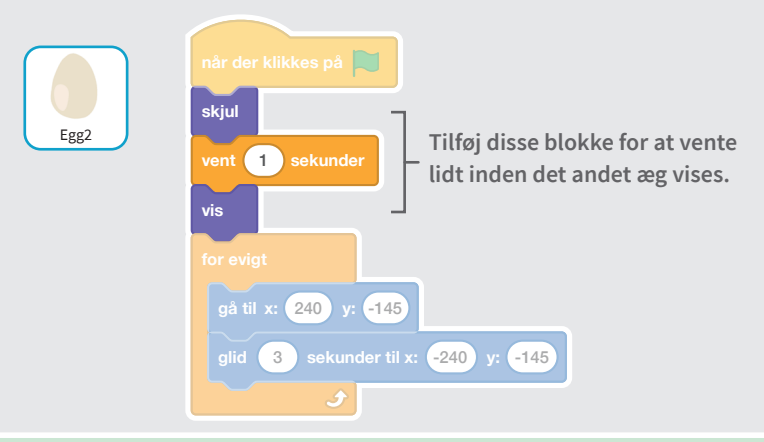

#### **PRØV DET AF**

Klik på det grønne flag for at starte.

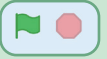

## Score

## Læg et point til hver gang din sprite hopper over et æg.

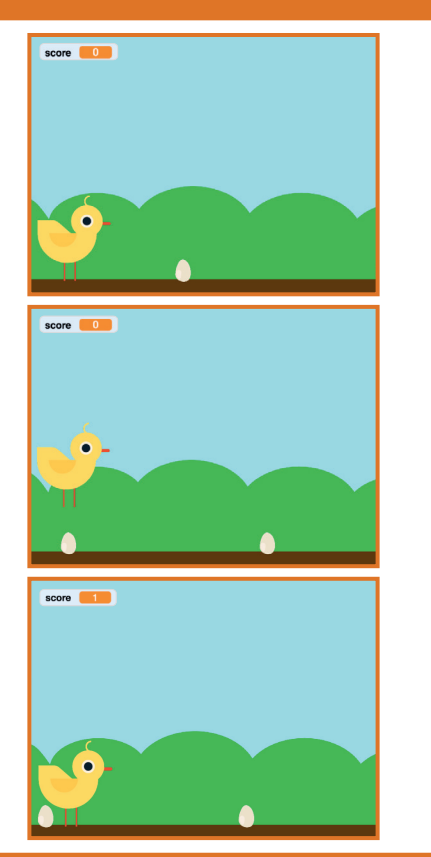

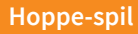

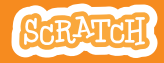

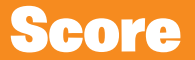

#### **KLAR, PARAT, START**

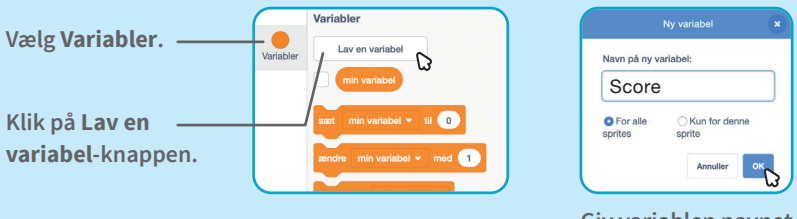

Giv variablen navnet **Score** og klik så på **OK**.

### **BRUG DENNE KODE**

Klik på Chick-spriten og tilføj to blokke til din kode:

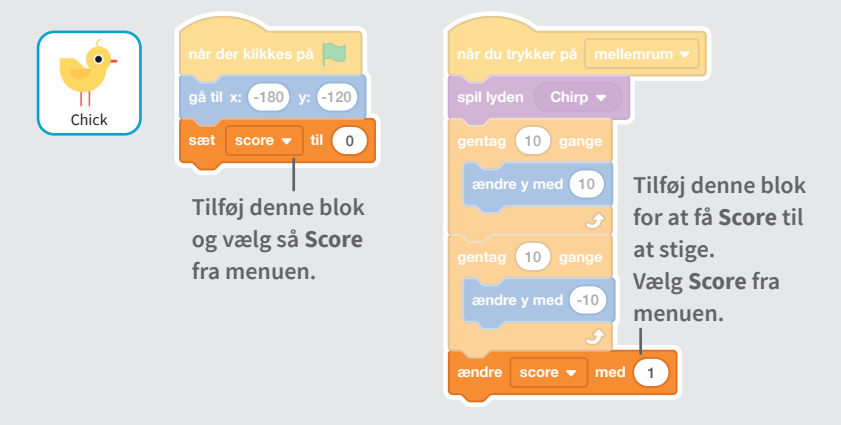

## **PRØV DET AF**

Hop over æggene for at score points!